# Boundless

Workshop: introduction to QGIS Server

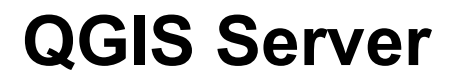

Written in C++ QGIS Server is an OGC compliant web map server based on QGIS libraries

QGIS Server supported services:

- WMS 1.3
- WFS 1.0.0
- WCS 1 1.1.1

Bonus:

- vendor parameters and methods
- export formats

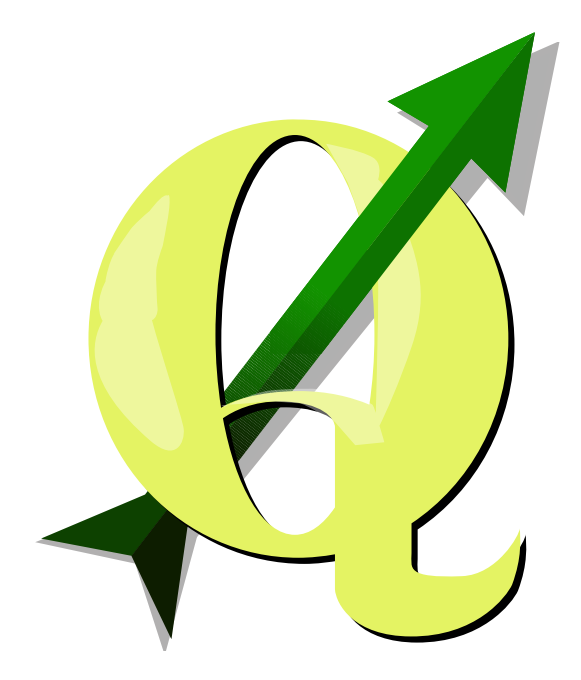

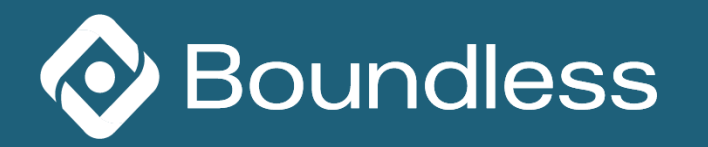

## **Pixel perfect rendering in QGIS Desktop**

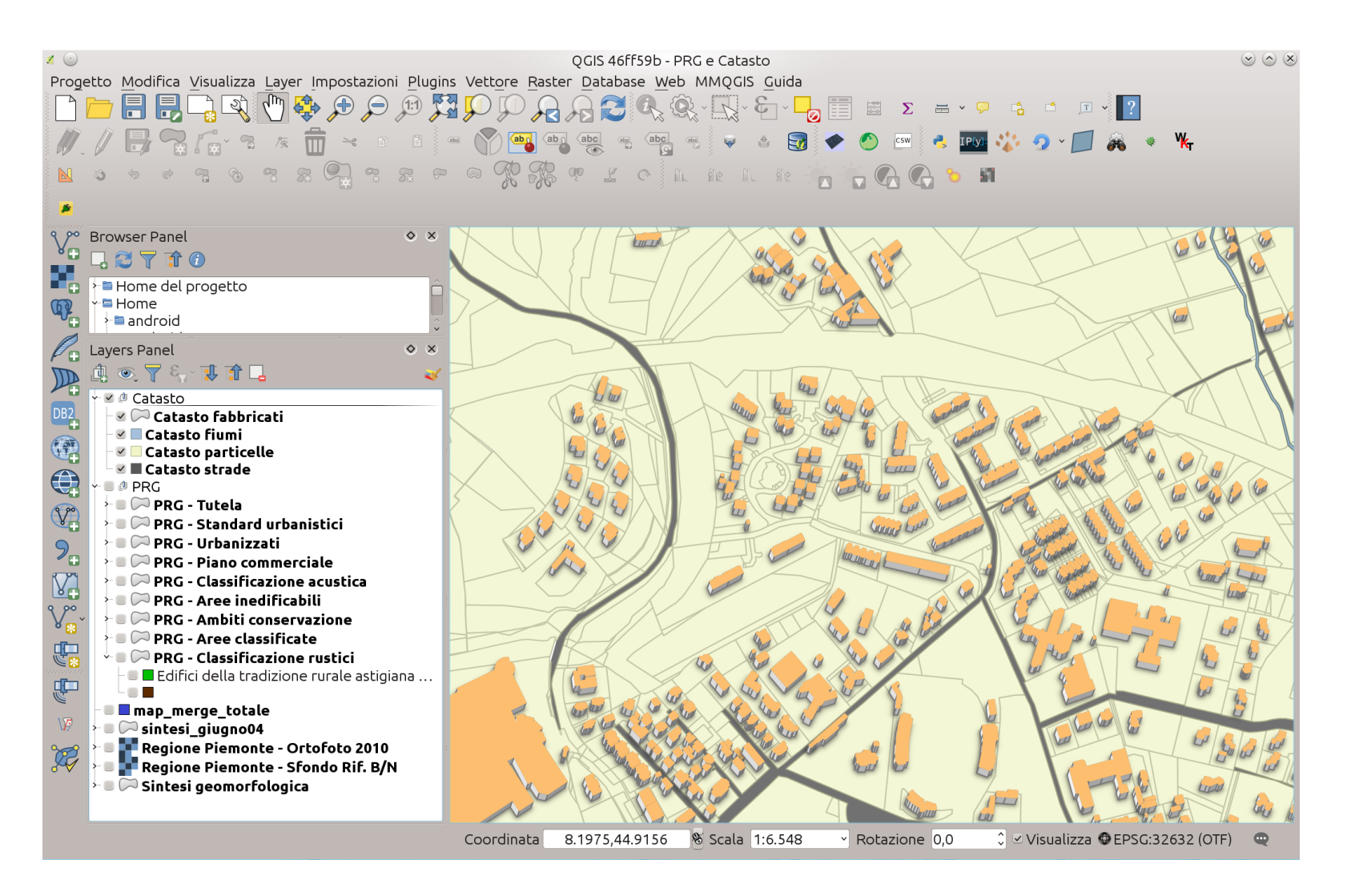

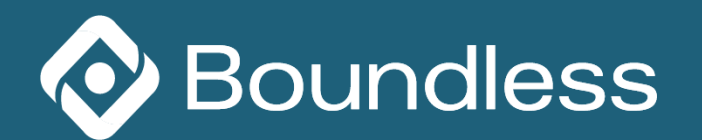

# **Pixel perfect rendering in QGIS Server**

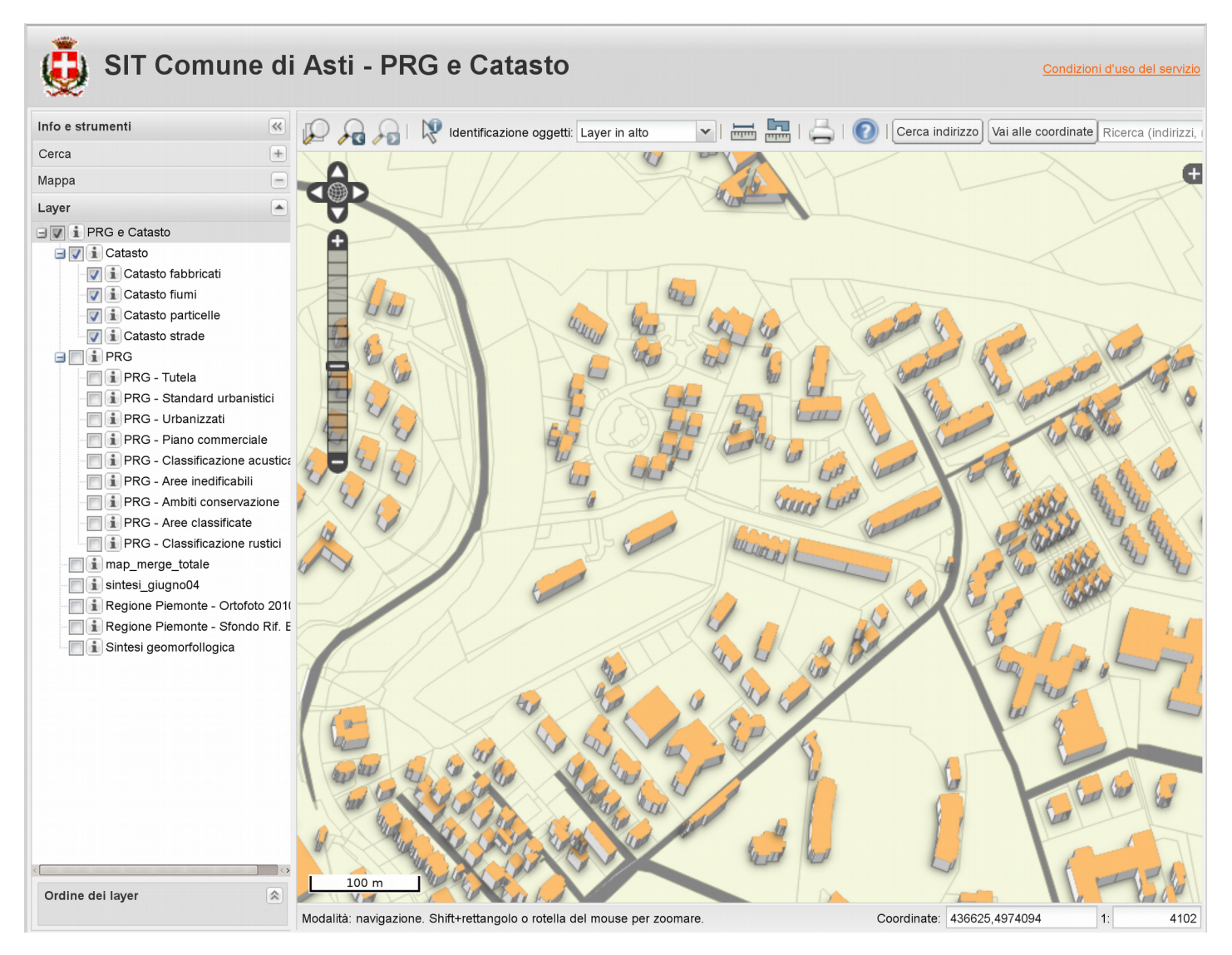

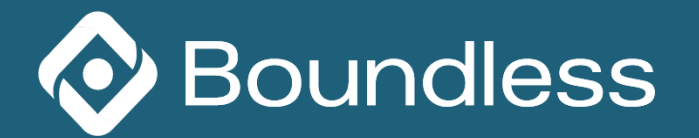

# **Typical workflow**

- Design your project in QGIS Desktop
- Options  $\rightarrow$  OWS Settings
- Transfer your project to the server
- Transfer your geodata (shapefiles, rasters etc.) to the server or make sure they are accessible (database)
- Browse you project!

| Project Properties   OWS server 2 🕑 🛇 🖄                |                                                 |                                                     |  |  |  |
|--------------------------------------------------------|-------------------------------------------------|-----------------------------------------------------|--|--|--|
| General                                                | ▼ 🗵 Service capabilities                        |                                                     |  |  |  |
| CRS                                                    | Short name                                      | A name used to identify the root layer. The short ] |  |  |  |
|                                                        | Title                                           | QGIS Server Demo                                    |  |  |  |
| Identify layers                                        | Organization                                    | QGIS.org                                            |  |  |  |
| Default styles                                         | Online resource                                 | The web site URL of the service provider.           |  |  |  |
|                                                        | Person                                          | Alessandro Pasotti                                  |  |  |  |
| OWS server                                             | Position                                        | · · · · · · · · · · · · · · · · · · ·               |  |  |  |
| Macros                                                 | E-Mail                                          | elpaso@itopen.it                                    |  |  |  |
| Relations                                              | Phone                                           | The contact person phone for the service.           |  |  |  |
|                                                        |                                                 | This is a simple world map for QGIS MapServer       |  |  |  |
| Data Sources                                           | Abstract                                        |                                                     |  |  |  |
| Variables                                              |                                                 |                                                     |  |  |  |
| Variables                                              | Fees                                            | No conditions apply                                 |  |  |  |
|                                                        | Access constraints                              | Patent                                              |  |  |  |
|                                                        | Keyword list                                    | QGIS Server World                                   |  |  |  |
|                                                        | • WMS capabilities                              |                                                     |  |  |  |
|                                                        | ► → Advertised extent ► → CRS restrictions      |                                                     |  |  |  |
|                                                        | ► Exclude composers ► Exclude layers            |                                                     |  |  |  |
|                                                        | pean directive)                                 |                                                     |  |  |  |
|                                                        | Use layer ids as names                          |                                                     |  |  |  |
|                                                        |                                                 | Add geometry to feature response                    |  |  |  |
|                                                        | Advertised URI                                  |                                                     |  |  |  |
| Advertised URL<br>Maximums for GetMap request<br>Width |                                                 |                                                     |  |  |  |
|                                                        |                                                 |                                                     |  |  |  |
|                                                        | > WES capabilities (also influences DXE export) |                                                     |  |  |  |
|                                                        | WCS capabilities                                |                                                     |  |  |  |
|                                                        | Test configuration                              |                                                     |  |  |  |
|                                                        | Help                                            | V OK V Apply 🖉 Cancel                               |  |  |  |
|                                                        |                                                 |                                                     |  |  |  |

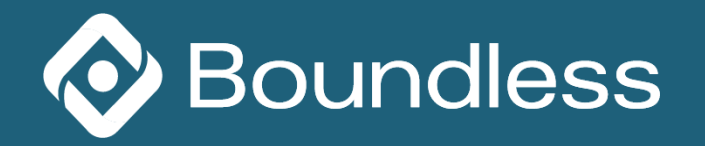

# System overview

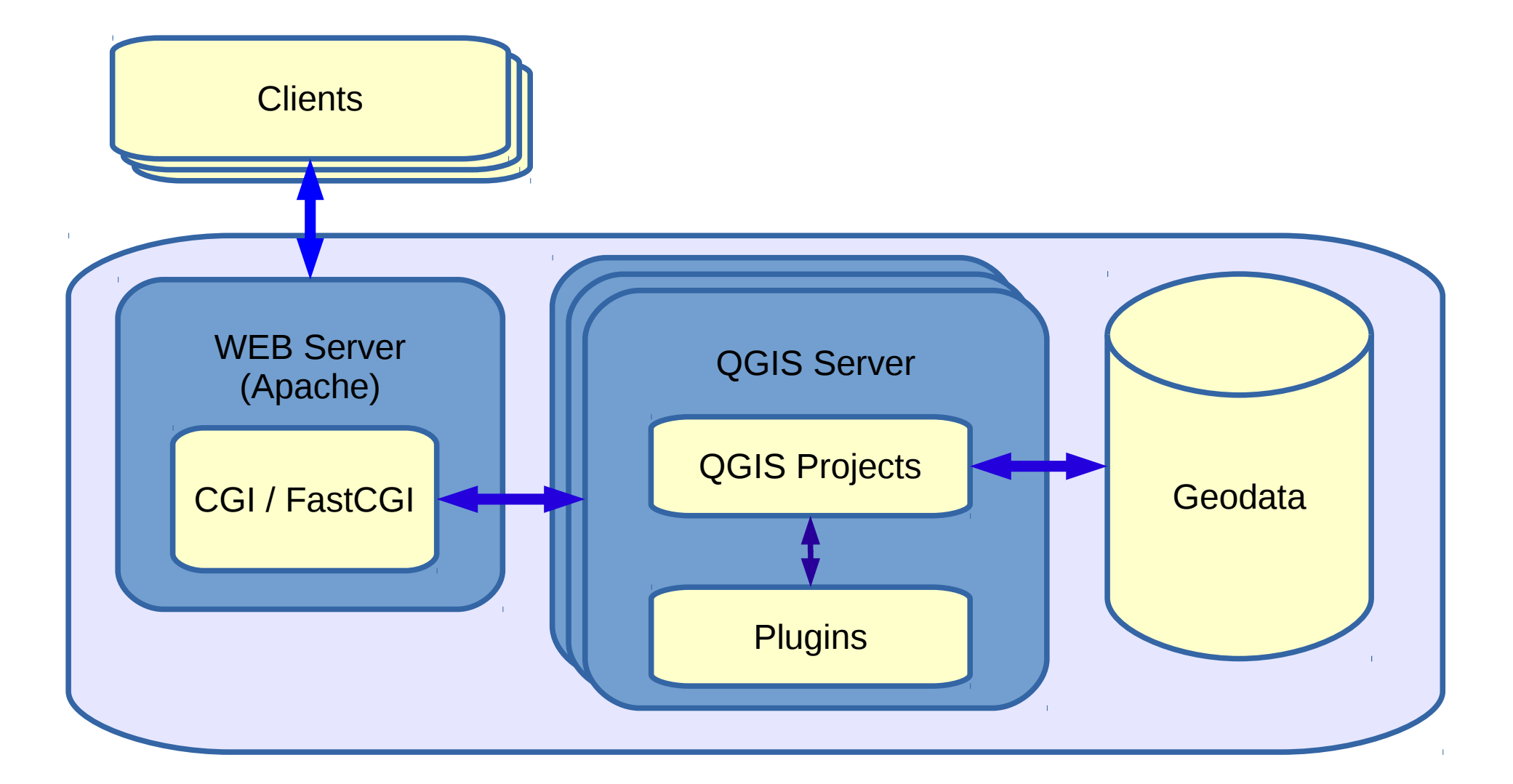

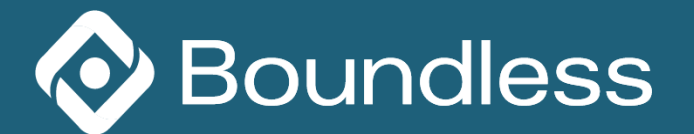

# Installation plan on Ubuntu Linux with Apache

- Add repositories
- Install the web server's packages (Apache)
- (optionally install xvfb if your templates use HTML formatting)
- Install QGIS Server
- Configure the Apache web server
- Transfer an example project to the server
- Test OWS services
- Install a WebGIS on the server
- Test the WebGIS

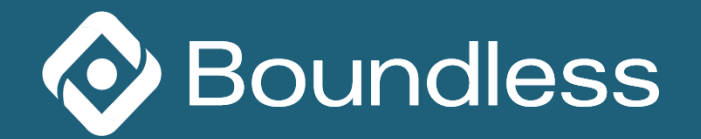

### **Sample Project**

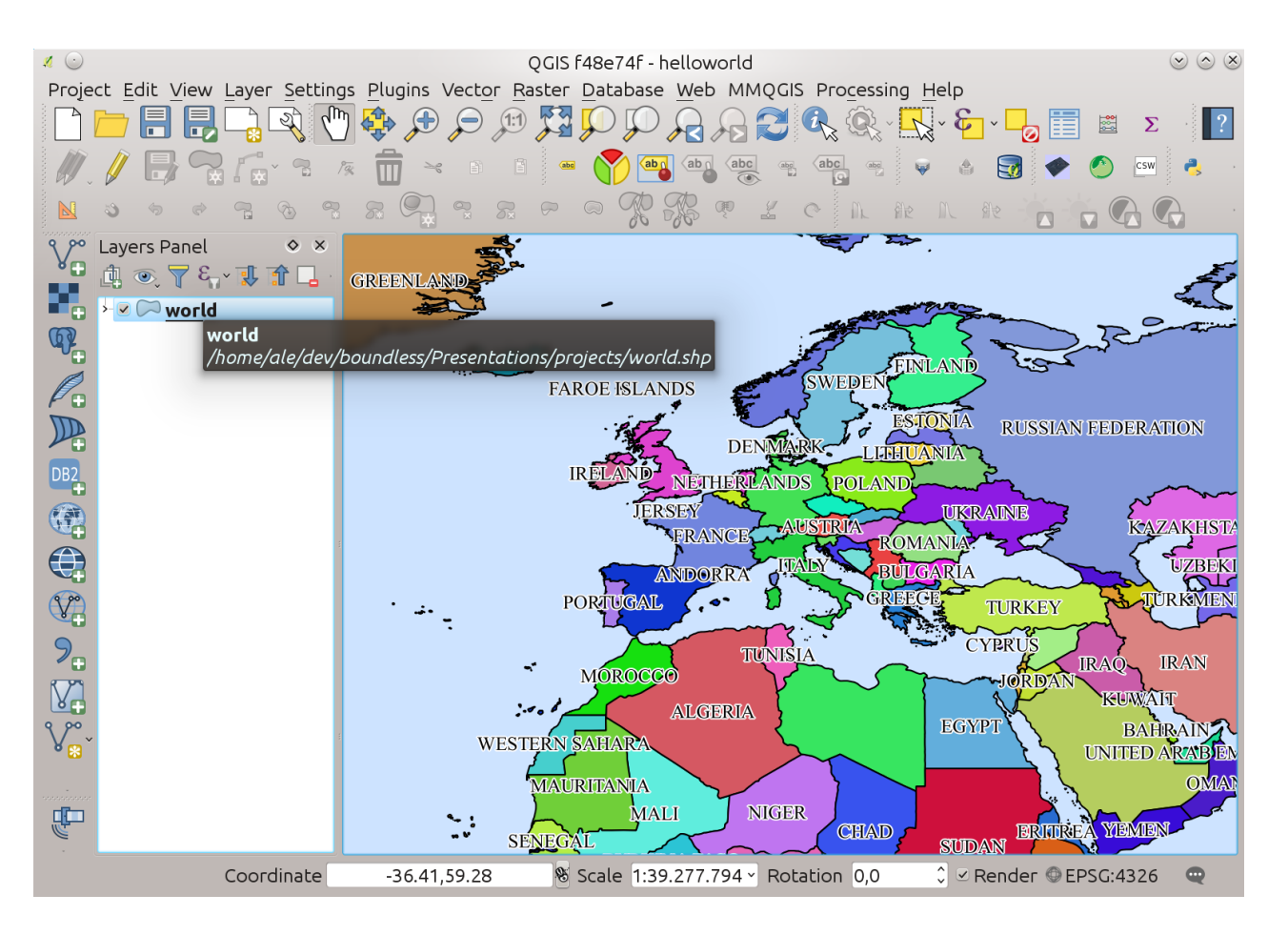

Make sure your geodata are either stored with a relative path or accessible through the same database connection on the target machine.

Check symbol paths!

Check project properties!

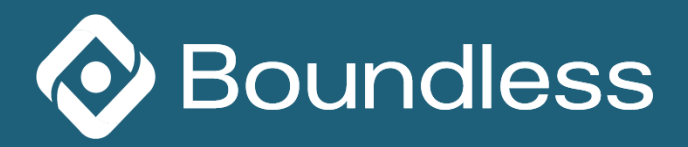

# **Test QGIS Server OGC services**

Test the endpont:

http://127.0.0.1:8080/cgi-bin/qgis\_mapserv.fcgi?map=/opt/qgis
-server/projects/world.qgs&SERVICE=WMS&REQUEST=GetCapabilitie
s

Test in QGIS, by adding

a new WMS server.

Or test WFS by adding

a new WFS(-T)

endpoint

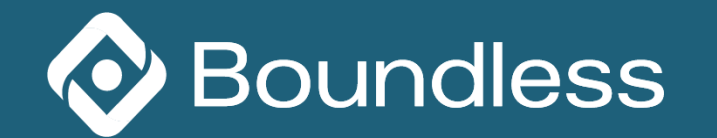

| 2                                                                                                    | Crea una nuova WMS connessione 🧼 🥎 🔨 🚫                                                                                                    |  |  |  |  |
|----------------------------------------------------------------------------------------------------|----------------------------------------------------------------------------------------------------|--|--|--|--|
| Dettagli connessione                                                                                                    |                                                                                                    |  |  |  |  |
| Nome                                                                                                    | VM                                                                                                    |  |  |  |  |
| URL                                                                                                    | http://127.0.0.1:8080/cgi-bin/qgis_mapserv.fcgi?map=/opt/qgis-server/projects/world.qgs                                                                                                    |  |  |  |  |
| Authentication Configurations                                                                                                    |                                                                                                    |  |  |  |  |
| Se il servizo richiede un'autenticazione semplice, inserisci un nome utente e una password opzionale                                                                                                    |                                                                                                    |  |  |  |  |
| <u>U</u> sername                                                                                                    |                                                                                                    |  |  |  |  |
| Password                                                                                                    |                                                                                                    |  |  |  |  |
| Riferimento                                                                                                    |                                                                                                    |  |  |  |  |
| Modalità DPI                                                                                                    | tutto                                                                                                    |  |  |  |  |
| □ Ignora la URI GetMap/GetTitle riportata nelle capabilities<br>□ Ignora la URI GetFeatureInfo riportata nelle capabilities<br>□ Ignora orientamento assi (WMS 1.3/WMTS)<br>□ Inverti l'orientazione degli assi<br>□ Trasformazione con allisciamento |                                                                                                    |  |  |  |  |
| ∎Help                                                                                                    | ✓ OK Second Second |  |  |  |  |

# **Printing composer templates**

#### • List templates in GetProjectSettings

```
<ComposerTemplates>
<ComposerTemplate width="297" height="210" name="Printable World">
<ComposerMap width="283.208" height="176" name="map0"/>
</ComposerTemplate>
</ComposerTemplates>
```

http://localhost:8080/wms/world?&SERVICE=WMS&VERSION=1.1.1&RE QUEST=GetPrint&TEMPLATE=Printable%20World&CRS=EPSG%3A4326&map 0:EXTENT=-10,32,4,47&FORMAT=jpg&LAYERS=world

FORMAT can be any of PDF, JPG, PNG

See also: DXF Export

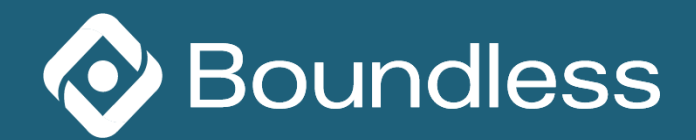

# **Server Plugins**

• Place your plugins in

```
QGIS_PLUGINPATH "/opt/qgis-server/plugins"
```

\$ mkdir /opt/qgis-server/plugins

A useful plugin: QGIS Server Browser

http://plugins.qgis.org/plugins/ServerSimpleBrowser/

```
$ cd /opt/qgis-server/plugins
```

\$ wget -0 tmp.zip http://plugins.qgis.org/plugins/ServerSimpleBrowser/versio n/1.2/download/

\$ unzip tmp.zip; rm tmp.zip; sudo service apache2 reload

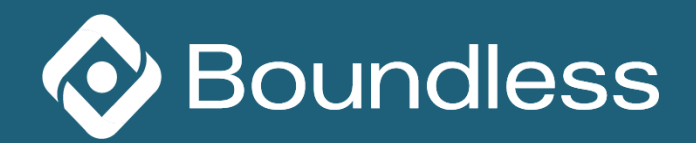

## **Server Plugins**

Test your new plugin: http://127.0.0.1:8080/cgi-bin/qgis\_mapserv.fcgi?map=/opt/qgis-server/p rojects/world.qgs&SERVICE=WMS&REQUEST=GetProjectSettings

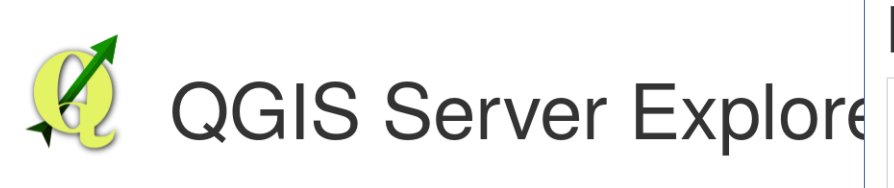

## QGIS Server Demo

This is a simple world map for QGIS MapServer

| Name                                 | Title      |      |  |  |
|--------------------------------------|------------|------|--|--|
| helloworld                           | helloworld | View |  |  |
| world                                | world      | View |  |  |
| © 2016 - Alessandro Pasotti - ItOpen |            |      |  |  |

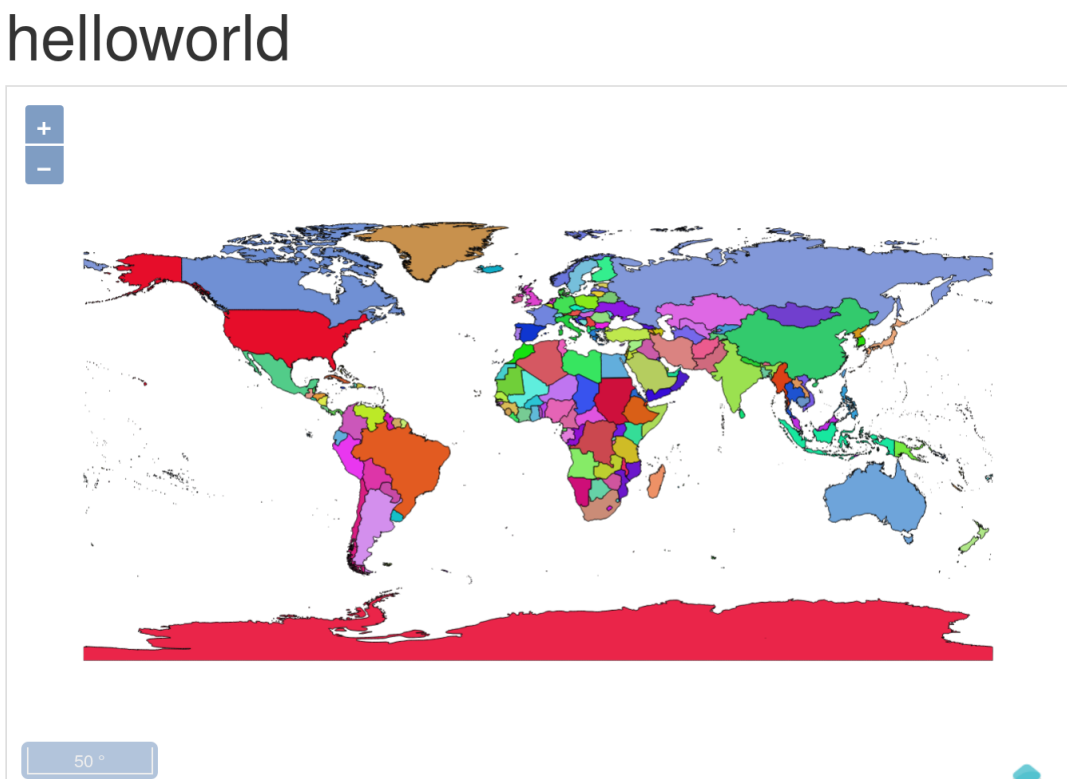

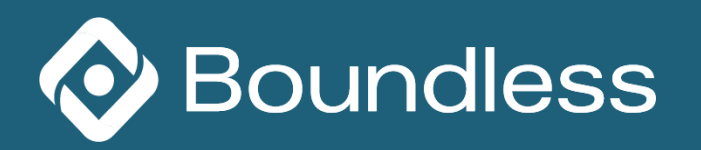

## **Web Clients**

- QWC: original "Official" QGIS Web Client
- QWC 2: new "Official" QGIS Web Client
- Lizmap
- ... many other OGC compliant web clients

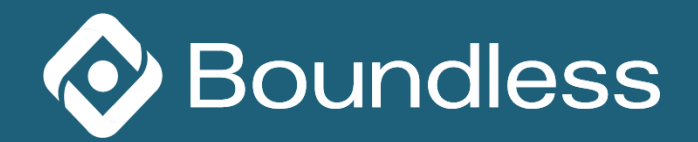

# **QGIS Web Client**

Web site: https://github.com/qgis/QGIS-Web-Client

- # Download && Install
- \$ wget -0 qwc.zip https://github.com/qgis/QGIS-Web-Client
- \$ unzip qwc.zip && cd QGIS-Web-Client-master/
- \$ cp -r data/ /opt/qgis-server/
- \$ cp -r projects/\* /opt/qgis-server/projects
- \$ sudo ./install.sh /opt/qgis-server/projects qgis.server true
- # Merge the new vhost conf into our previous vhost

\$ vim ....

Browse: http://127.0.0.1:8080/

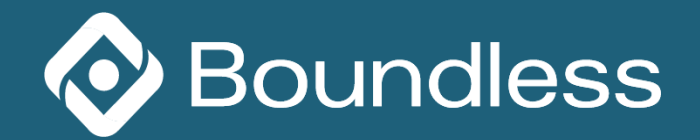

# **QGIS Web Client configuration**

- Configuration
  - QGIS-Web-Client-master/site/js/GlobalOptions.js
  - gis-project\_listing.xsl

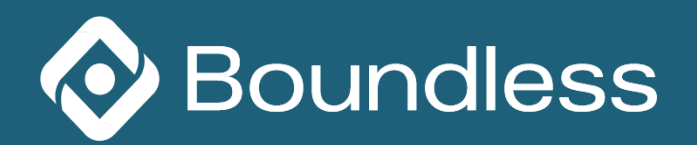

# Lizmap

• www.3liz.com

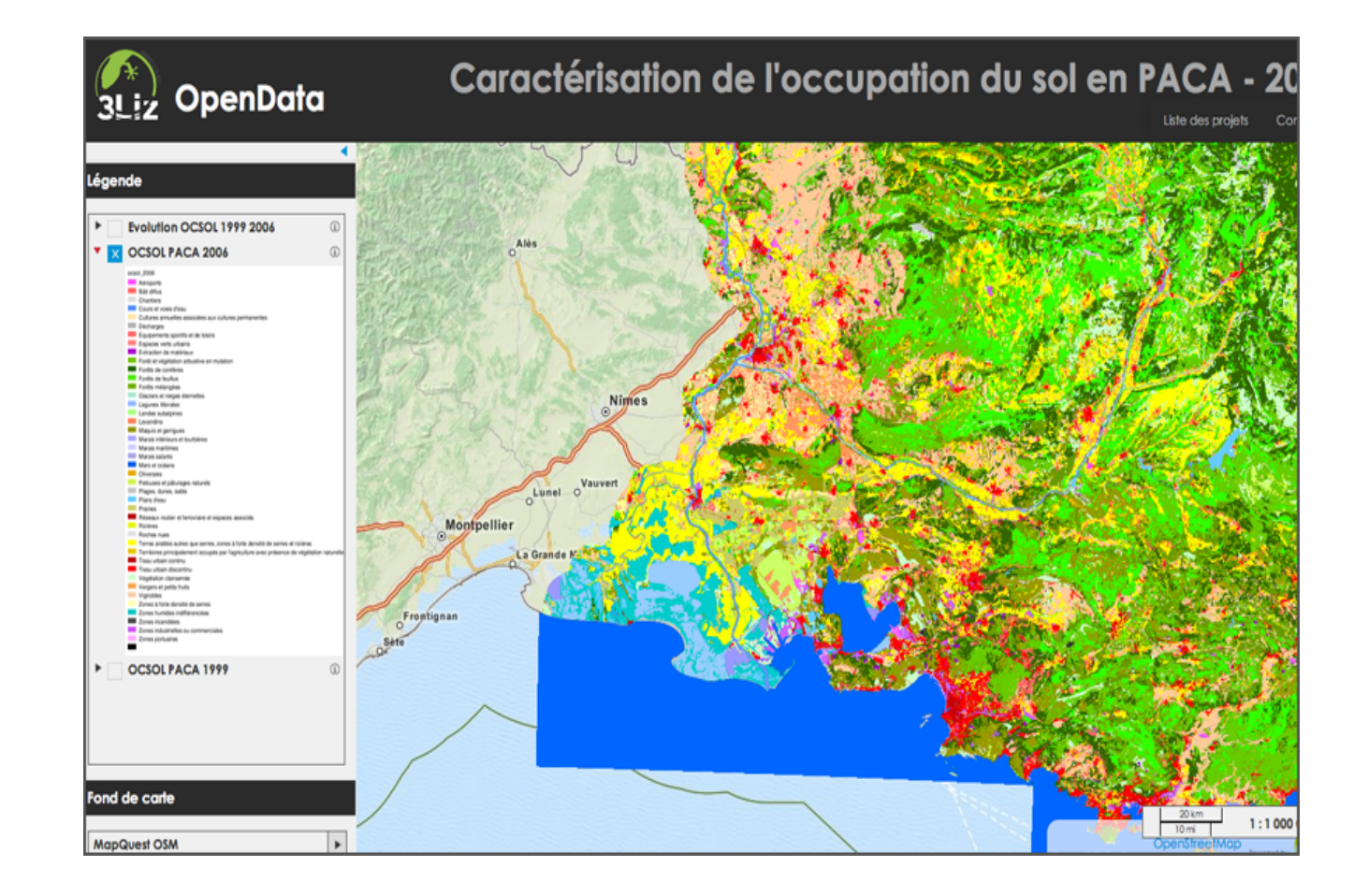

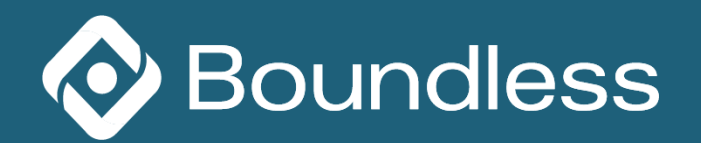

# **Useful links**

- Official Manual: http://docs.qgis.org/testing/en/docs/user\_manual/working\_with\_ogc/ogc\_s erver\_support.html
- Various articles about server plugins: http://www.itopen.it/category/gis/qgis/qgis-server/
- Bug tracker: http://hub.qgis.org/issues/
- Docker: https://github.com/elpaso/qgis-server-docker
- Vagrant workshop 2017: https://github.com/elpaso/qgis2-server-vagrant

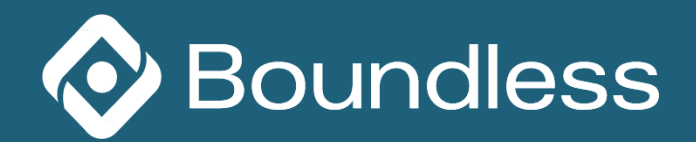

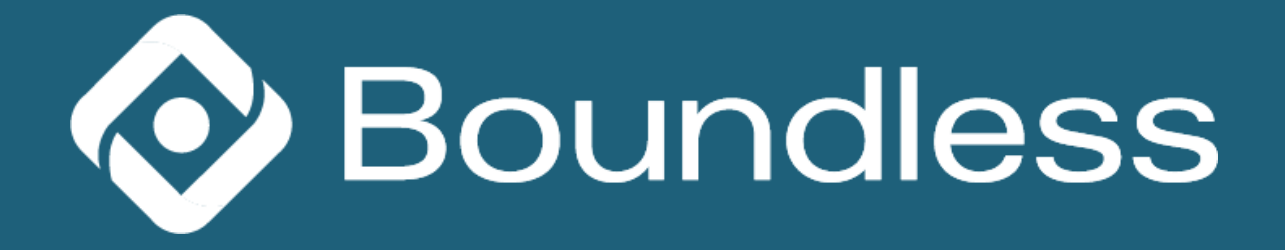